## () Open het platform en selecteer het rapport Finances Shifts. Selecteer de datum voor het rapport.

| <b>000</b> v2.25.0                                                                                                    |   | (V) booq Demo EN 🛈         |                                  |                |                                                                                                    |                                                                   |                                                      |                                    | O Demo booq 🗸                                    |
|----------------------------------------------------------------------------------------------------|---|----------------------------|----------------------------------|----------------|----------------------------------------------------------------------------------------------------|-------------------------------------------------------------------|------------------------------------------------------|------------------------------------|--------------------------------------------------|
| « Minimize menu<br>Ø Dashboard                                                                                                    |   | Shift report               |                                  |                |                                                                                                    |                                                                   |                                                      |                                    |                                                  |
| <ul> <li>Dashboard</li> <li>Articles</li> <li>Finances</li> <li>Shift report</li> <li>Shifts report</li> <li>Sales report</li> <li>Orders</li> <li>Invoices</li> <li>booq BIC</li> <li>General</li> </ul> | ~ | Select date:               | reports do<br>Id nr.<br>10<br>11 | Z-nr<br>3<br>0 | ALL shifts     Crefresh       Shift started     09-02-2022 06:16       09-02-2022 06:16     09-02-2022 06:16 | Shift ended           09-02-2022 06:16           09-02-2022 06:16 | Facility / drawer<br>Drawer<br>HD Video Demo English | Staff member<br>Manager<br>Manager | Type       Drawer, Active       Employee, Active |
| □         Payment           □         Self-service                                                                                                    | ~ | at<br>increment ℤ<br>Z-nr. |                                  |                |                                                                                                    |                                                                   |                                                      |                                    |                                                  |

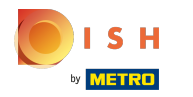

## () Bewerk de tekstvelden in het volgende vak.

| <b>0000</b> v2.25.0                                                       |   | (V) booq Demo EN 🕕                                                                                                    |                                          |                                      |             |                   |              |    | 🔵 Demo booq 🗸 |
|---------------------------------------------------------------------------|---|----------------------------------------------------------------------------------------------------|------------------------------------------|--------------------------------------|-------------|-------------------|--------------|----|---------------|
| « Minimize menu<br>Ø Dashboard                                            |   | Shift report                                                                                                    |                                          |                                      |             |                   |              |    |               |
| Articles                                                                  | ~ | Select date:                                                                                                    | reports close shift close<br>Id nr. Z-nr | ALL shifts Crefresh<br>Shift started | Shift ended | Facility / drawer | Staff member | Ту | ре            |
| Finances<br>Shift report<br>Sales report<br>Orders<br>Invoices<br>boog BI | ^ | 27     28     29     30     1     2     3       4     5     6     7     8     9     10       11     12     13     14     15     16     17       18     19     20     21     22     23     24       25     26     27     28     29     30     31       1     2     3     4     5     6     7       a     'day'     'bergins and 'bergins and ' |                                          |                                      |             |                   |              |    |               |
| <ol> <li>General</li> </ol>                                               | ~ | next day 05:5<br>until                                                                                                    |                                          |                                      |             |                   |              |    |               |
| Payment                                                                   | ~ | shifts end 06:0<br>at                                                                                                    |                                          |                                      |             |                   |              |    |               |
| ॑ੵ Self-service                                                           | ~ | Z-nr.                                                                                                    |                                          |                                      |             |                   |              |    |               |
|                                                                           |   |                                                                                                    |                                          |                                      |             |                   |              |    |               |

## () Vink het vakje increment Z-nr aan. als u dit wilt toevoegen.

| <b>0000</b> v2.25.0 | (V) booq Demo EN 0                                                                                                    | 🔵 Demo booq 🗸 |
|---------------------|----------------------------------------------------------------------------------------------------|---------------|
|                     |                                                                                                    |               |
| « Minimize menu     | Shift report                                                                                                    |               |
| Ø Dashboard         |                                                                                                    |               |
| Articles y          | Select date: reports close shift close ALL shifts Crefresh                                                                                      |               |
|                     | July 2022         Id nr.         Z-nr         Shift started         Shift ended         Facility / drawer         Staff member                  | Туре          |
| Y Finances          | Mo         IL         We         Tr         F         Sa         Su           27         28         29         30         1         2         3 |               |
| Shift report        | 4 5 6 7 8 9 10                                                                                                    |               |
| Shifts report       | 18 19 20 21 22 23 24                                                                                                    |               |
| Sales report        | 25 26 27 28 29 30 31                                                                                                    |               |
| Orders              |                                                                                                    |               |
| Invoices            | a 'day' begins and ends                                                                                                    |               |
| booq BI             | at                                                                                                    |               |
| Conoral v           | from U5:0                                                                                                    |               |
| Not General         | until                                                                                                    |               |
| 🖂 Payment 🗸 🗸       | shifts end 06:0                                                                                                    |               |
|                     | at increment                                                                                                    |               |
| וֹם Self-service ע  | Z-nr.                                                                                                    |               |
|                     |                                                                                                    |               |
|                     |                                                                                                    |               |
|                     |                                                                                                    |               |
|                     |                                                                                                    |               |
|                     |                                                                                                    |               |
|                     |                                                                                                    |               |
|                     |                                                                                                    |               |
|                     |                                                                                                    |               |
|                     |                                                                                                    |               |
|                     |                                                                                                    |               |
|                     |                                                                                                    |               |

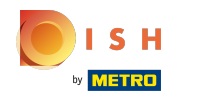

 Klik op rapporten. Opmerking: klik op de rapporten die u wilt zien en deze openen in een nieuw tabblad.

| <b>0000</b> v2.25.0                                                                      |        | (V) boog Demo EN 0                                                                                                    | Demo booq 🗸 |
|------------------------------------------------------------------------------------------|--------|----------------------------------------------------------------------------------------------------|-------------|
| « Minimize menu Ø Dashboard                                                              |        | Shift report                                                                                                    |             |
| Articles                                                                                 | ~      | Select date:     reports     ose shift     close ALL shifts       July 2022     Id nr.     Z-nr     Shift started     Shift ended     Facility / drawer                                                                                                    | Туре        |
| ✓ Finances Shift report Shifts report Sales report Orders Invoices boog BIC <sup>™</sup> | ^      | 27       28       29       30       1       2       3         4       5       6       7       8       9       10         11       12       3       14       15       16       17         18       19       20       22       23       24         1       2       3       4       5       6       7         1       2       3       4       5       6       7         a' day 'begins       begins       begins       begins       begins       begins |             |
| <ol> <li>General</li> </ol>                                                              | ~      | from 08:0<br>next day 05:5<br>until<br>ebits end 06:0                                                                                                    |             |
| <ul> <li>Payment</li> <li>Self-service</li> </ul>                                        | ~<br>~ | at increment C                                                                                                    |             |
|                                                                                          |        |                                                                                                    |             |

ISH Metro

Klik op Dagrapport ladeverschuivingen om alle verkochte artikelen op de geselecteerde dag te zien.
 Opmerking: Nadat u op een rapportcategorie hebt geklikt, wordt deze geopend in een nieuw tabblad.

| <b>0000</b> v2.25.0                                                                        | (V) booq Demo EN 💿                                                                                                    | Demo booq 🗸 |
|--------------------------------------------------------------------------------------------|----------------------------------------------------------------------------------------------------|-------------|
| « Minimize menu<br><i>O</i> Dashboard                                                      | Salant data:                                                                                                    |             |
| Articles                                                                                   | August 2022 Day report arted Shift ended Facility / drawer Staff member                                                                                                    | Туре        |
| Finances<br>Shift report<br>Shifts report<br>Sales report<br>Orders<br>Invoices<br>boog BI | No         Tu         We         Tr         S         Suppose Name           1         2         3         4         5         6         7           1         1         1         12         13         14         7         Suppose Name           1         1         1         12         13         14         7         Suppose Name           1         1         12         13         14         7         Particularities on day         7           1         1         12         13         14         7         7         7         7         7           1         2         23         24         25         26         7         28         7         28         7         28         7         28         7         28         7         28         7         28         7         28         7         28         7         28         7         27         28         7         28         7         28         7         28         7         28         7         28         7         28         7         28         7         28         7         28         7         28 |             |
| ැටි General                                                                                | next day 05:5<br>until                                                                                                    |             |
| Payment                                                                                    | at 06:0                                                                                                    |             |
| ਼੍ਰਿ Self-service                                                                          | Z-nr.                                                                                                    |             |

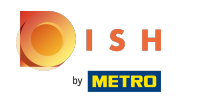

(i) Klik op Bijzonderheden op dag om alle transacties in e uit de kassa te zien. Opmerking: Nadat u op een rapportcategorie hebt geklikt, wordt deze geopend in een nieuw tabblad.

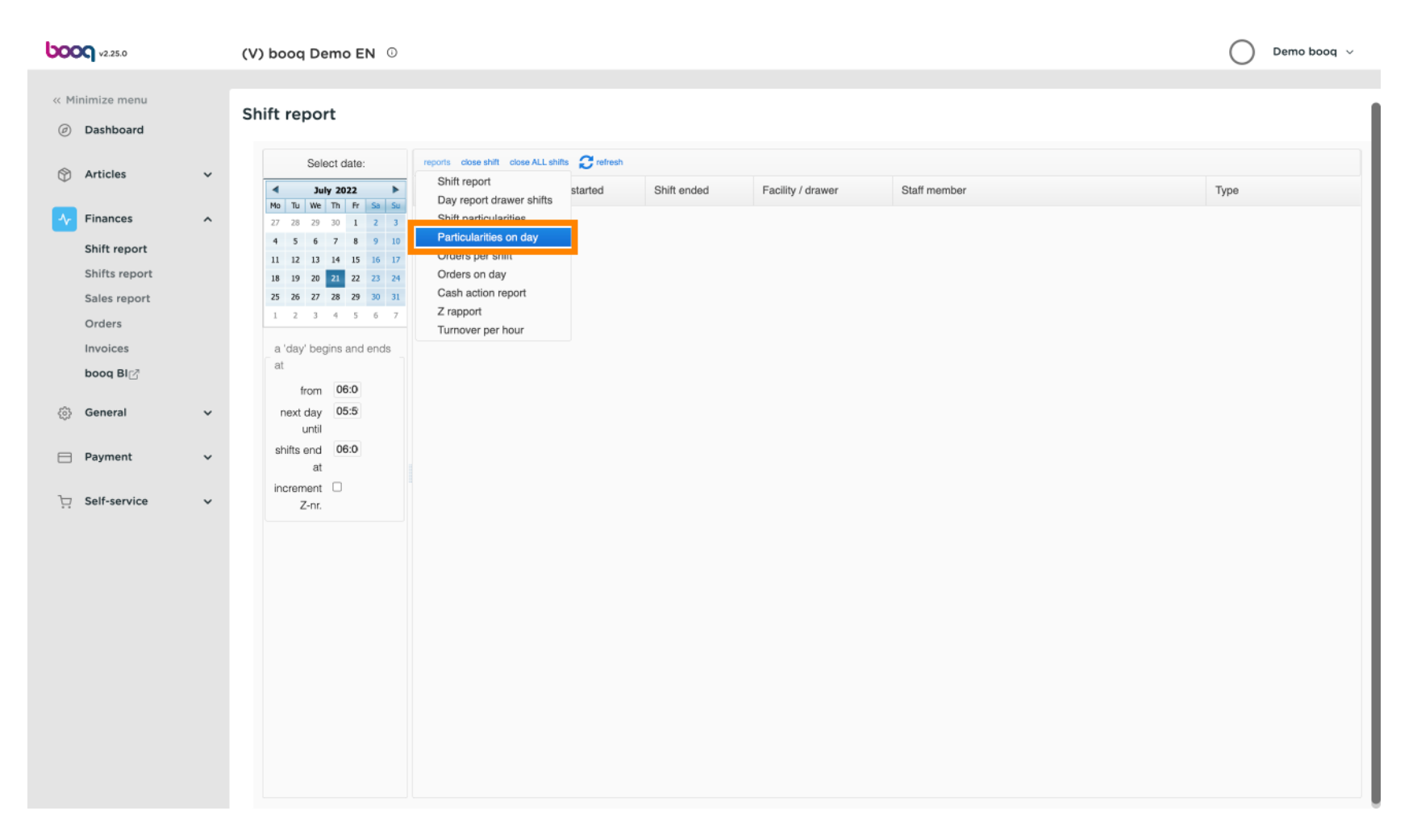

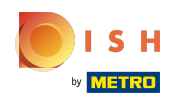

Om de omzet gegenereerd van elk personeelslid te vergelijken, selecteert u het personeelslid en klikt u op Omzet per uur. Opmerking: Nadat u op een rapportcategorie hebt geklikt, wordt deze geopend in een nieuw tabblad.

| <b>0000</b> v2.25.0                                                                                                    | (V) booq Demo EN 💿 | 🔵 Demo booq 🗸 |
|----------------------------------------------------------------------------------------------------|--------------------|---------------|
| <ul> <li>Minimize menu</li> <li>Dashboard</li> <li>Articles</li> <li>Finances</li> <li>Finances</li> <li>Shift report</li> <li>Shifts report</li> <li>Sales report</li> <li>Orders</li> <li>Invoices</li> <li>booq BI</li> <li>General</li> <li>Payment</li> <li>Self-service</li> </ul> | (v) booq Demo EN O | Demo booq v   |
|                                                                                                    |                    |               |

## () Dat is het. Je bent klaar.

| <b>0000</b> v2.25.0           |   | (V) booq Demo EN 0                                                                                 |                             |                     |             |                   |              | 🔵 Demo booq 🗸 |
|-------------------------------|---|----------------------------------------------------------------------------------------------------|-----------------------------|---------------------|-------------|-------------------|--------------|---------------|
| // Minimize menu              |   |                                                                                                    |                             |                     |             |                   |              |               |
|                               |   | Shift report                                                                                       |                             |                     |             |                   |              |               |
| <ul> <li>Dashboard</li> </ul> |   |                                                                                                    |                             |                     |             |                   |              |               |
| Articles                      | ~ | Select date:                                                                                       | reports close shift close / | LL shifts 📿 refresh |             |                   |              |               |
| _                             |   | July 2022         ▶           Mo         Tu         We         Th         Fr         Sa         Su | ld nr. Z-nr                 | Shift started       | Shift ended | Facility / drawer | Staff member | Туре          |
| Finances                      | ^ | 27 28 29 30 1 2 3                                                                                  |                             |                     |             |                   |              |               |
| Shift report                  |   | 4 5 6 7 8 9 10<br>11 12 13 14 15 16 17                                                             |                             |                     |             |                   |              |               |
| Shifts report                 |   | 18 19 20 21 22 23 24                                                                               |                             |                     |             |                   |              |               |
| Sales report                  |   | 25 26 27 28 29 30 31<br>1 2 3 4 5 6 7                                                              |                             |                     |             |                   |              |               |
| Orders                        |   | a Ideal basiss and ands                                                                            |                             |                     |             |                   |              |               |
| hoog Blog                     |   | at at                                                                                              |                             |                     |             |                   |              |               |
| bood bi                       |   | from 06:0                                                                                          |                             |                     |             |                   |              |               |
| ්රා General                   | ~ | next day 05:5                                                                                      |                             |                     |             |                   |              |               |
| Payment                       |   | shifts end 06:0                                                                                    |                             |                     |             |                   |              |               |
| Payment                       | Ť | at                                                                                                 |                             |                     |             |                   |              |               |
| Contract Self-service         | ~ | Z-nr.                                                                                              |                             |                     |             |                   |              |               |
|                               |   |                                                                                                    |                             |                     |             |                   |              |               |
|                               |   |                                                                                                    |                             |                     |             |                   |              |               |
|                               |   |                                                                                                    |                             |                     |             |                   |              |               |
|                               |   |                                                                                                    |                             |                     |             |                   |              |               |
|                               |   |                                                                                                    |                             |                     |             |                   |              |               |
|                               |   |                                                                                                    |                             |                     |             |                   |              |               |
|                               |   |                                                                                                    |                             |                     |             |                   |              |               |
|                               |   |                                                                                                    |                             |                     |             |                   |              |               |
|                               |   |                                                                                                    |                             |                     |             |                   |              |               |
|                               |   |                                                                                                    |                             |                     |             |                   |              |               |
|                               |   |                                                                                                    |                             |                     |             |                   |              |               |

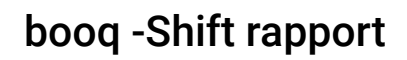

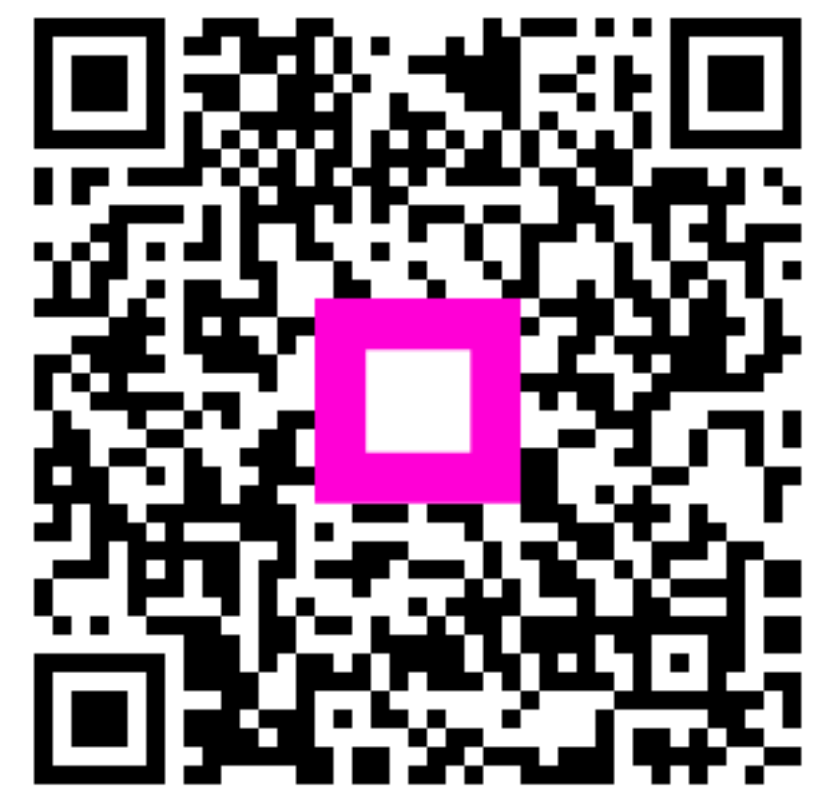

Scan to go to the interactive player